## **TINKERCAD** Activity

## Directions:

- Go to tinkercad.com and sign up for an account
- Once logged in, click on Learn at the top right of the page
- Complete the four **Starter Activities:** Place It; View It; Move It; and Rotate It, Size It Up; Group It; and Align It. See pictures below.

Starters define basic 3D design functions, and link to relevant Lessons to develop your skills.

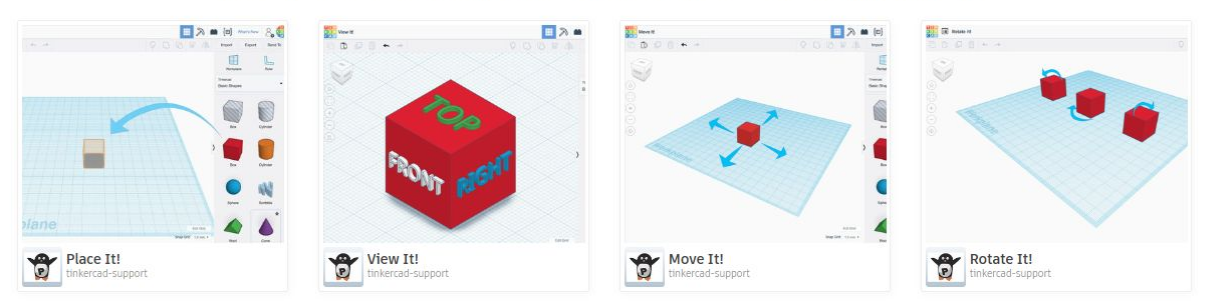

- If you feel comfortable with the mini lessons, you can move onto the **Lessons** tab.
- Click on the lesson tab that you are interested in learning about
- If you want to explore more, click on Projects in the Learn tab
- If you are able to save any of your creations, please do so that you can bring the USB into the FAB Lab during open hours and print your creation! You can also send a picture of your creation to Sam at <u>ingos@gtc.edu</u>.